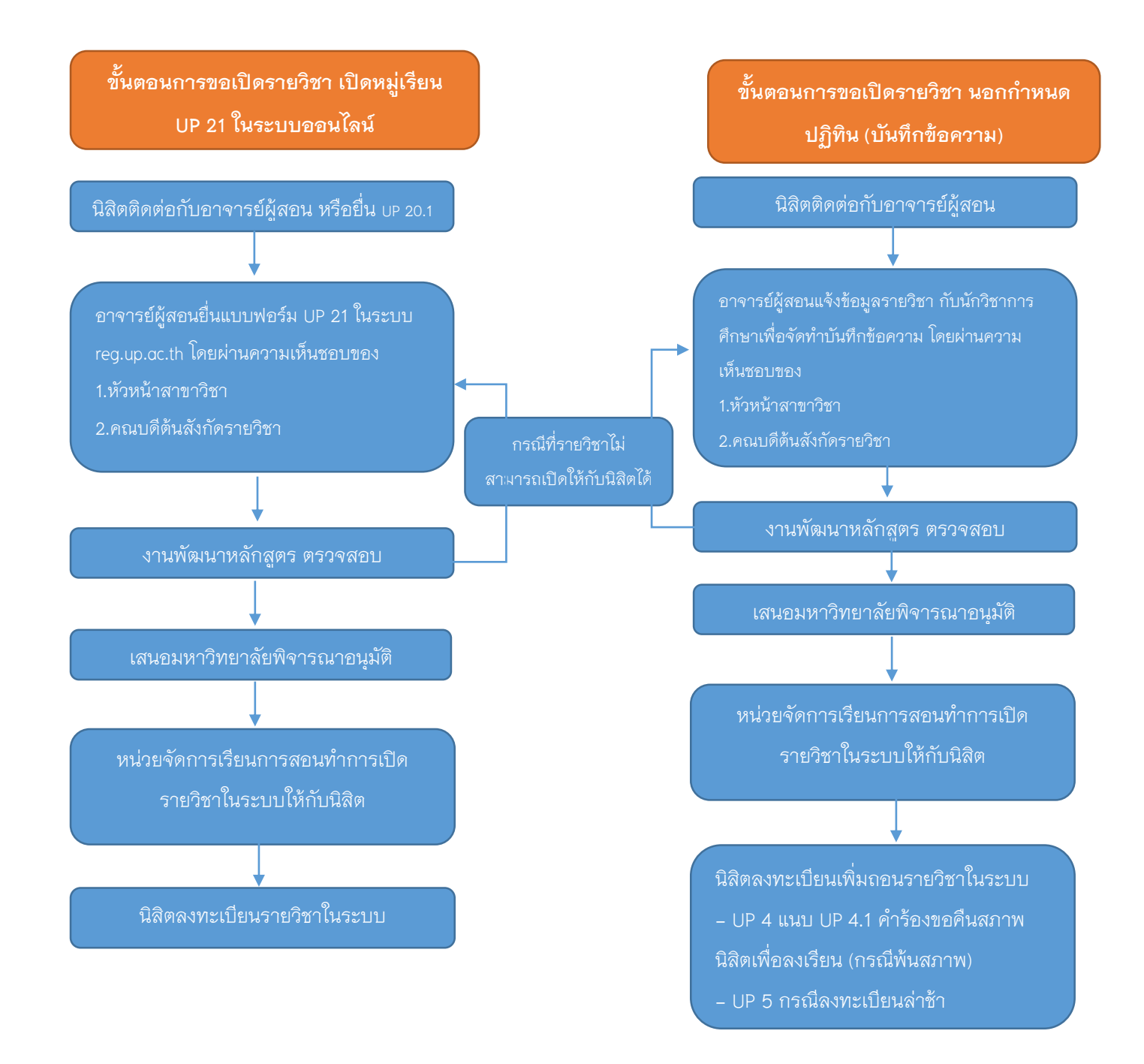

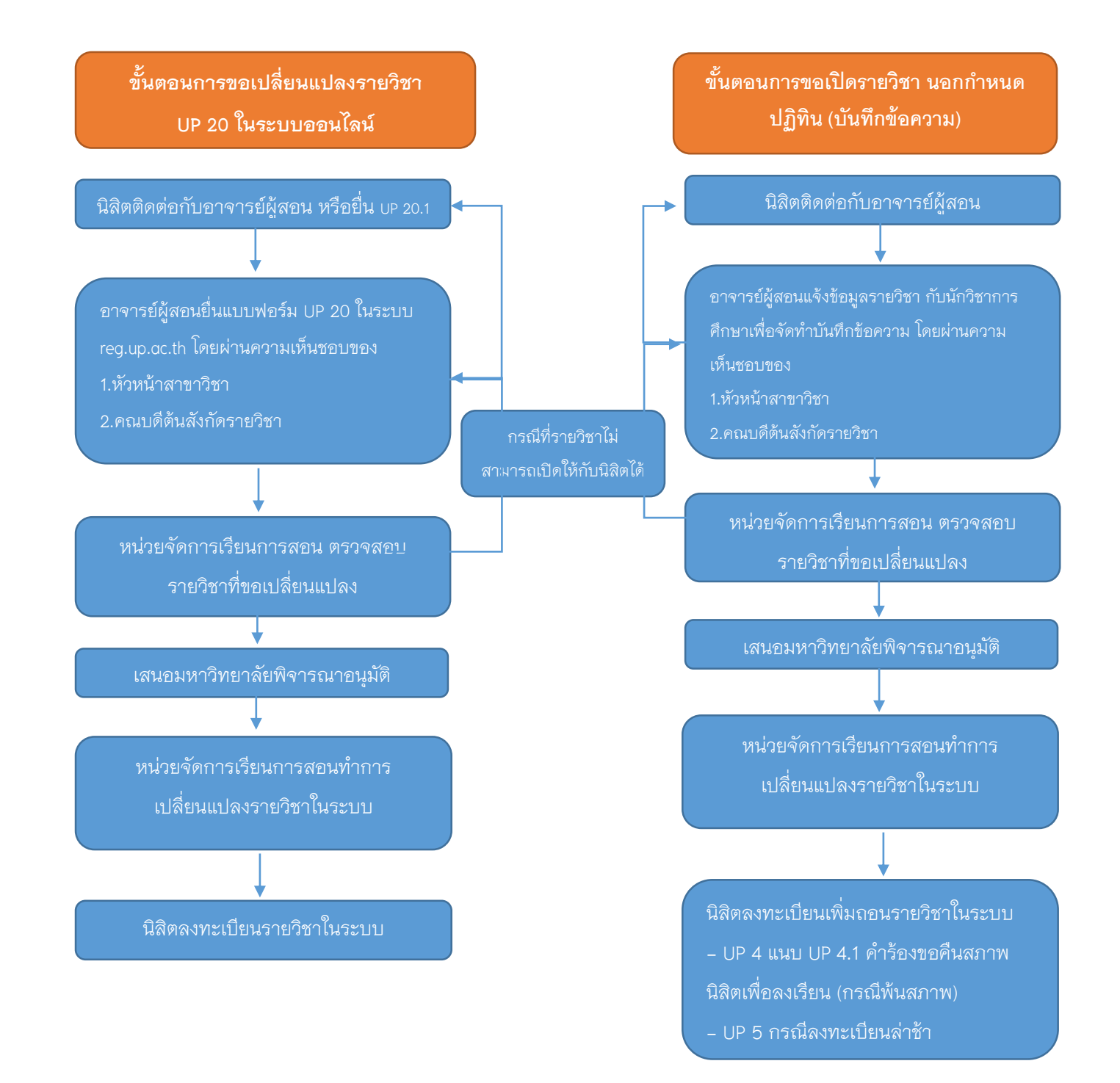

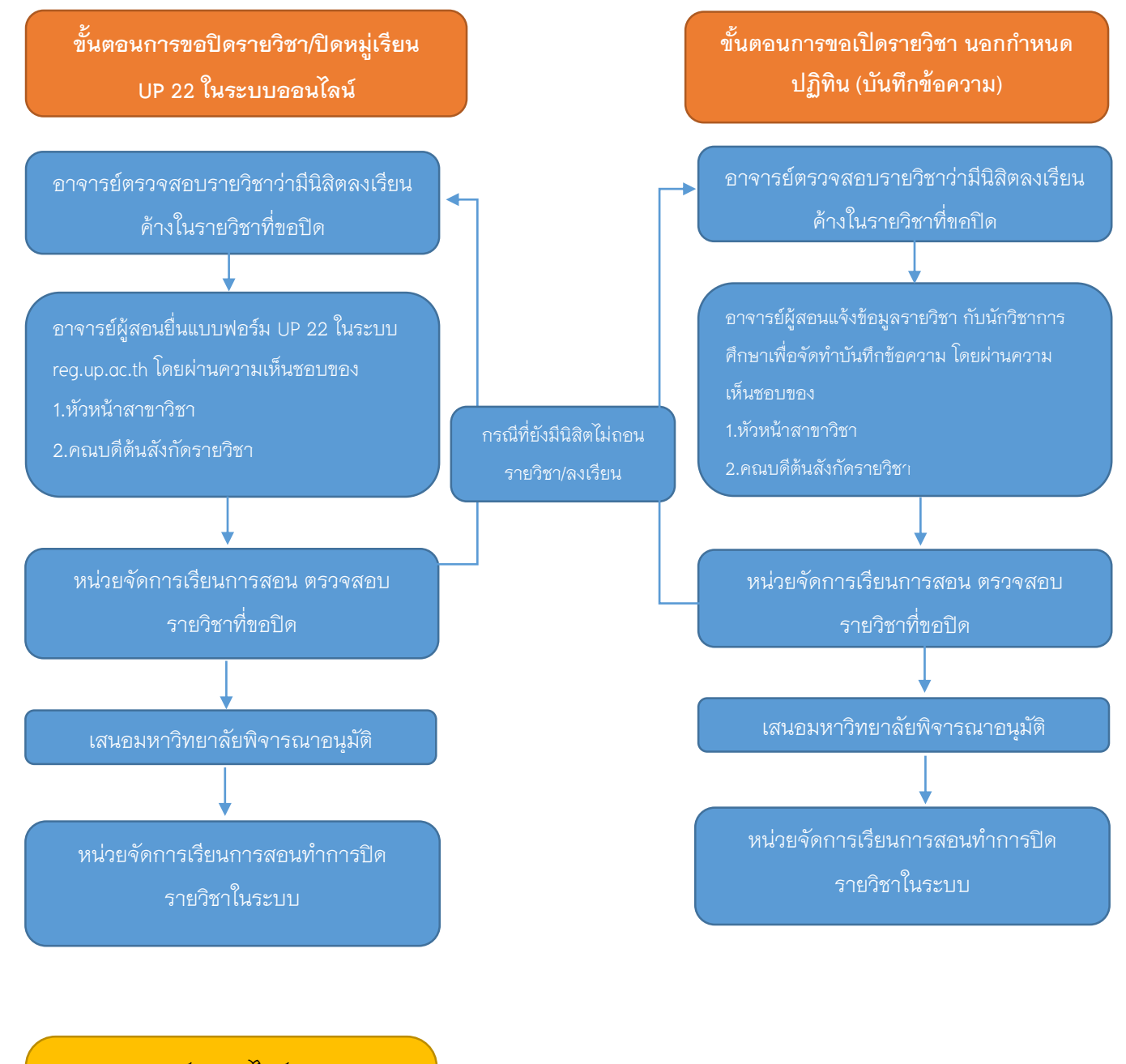

แบบฟอร์มออนไลน์ UP 22 มหาวิทยาลัยอยู่ในขั้นตอนหารือกับ งานระบบ

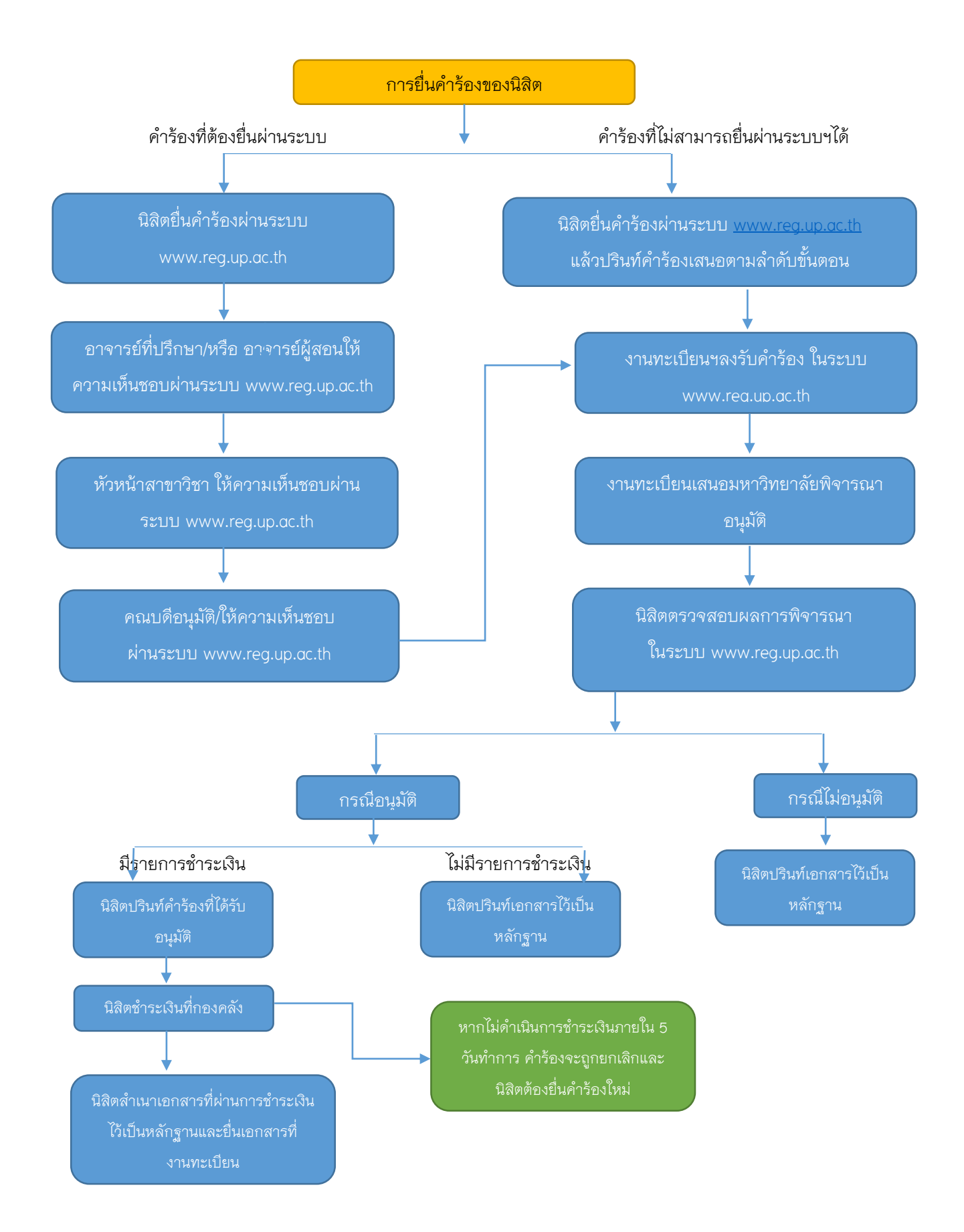